## ИНСТРУКЦИЯ ДЛЯ ПРЕДПРИЯТИЯ И ПЕРСОНАЛА

## ПО ИСПОЛЬЗОВАНИЮ ТОРГОВОГО ТЕРМИНАЛА И ОБСЛУЖИВАНИЮ СУМОВОЙ БАНКОВСКИХ КАРТЫ «НUMO»

### <u>ИНСТРУКЦИЯ</u>

#### Загрузка параметров и ключей для терминала

Ingenico Move 2500 / Desk 3500

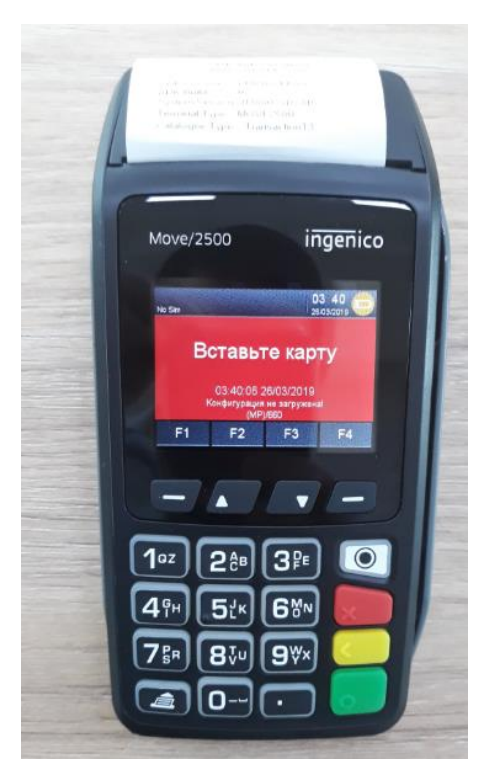

Нажимаем зеленую кнопку включаем терминал, после выхода на экран Вставьте карту

#### 1. НАСТРОЙКИ СОЕДИНЕНИЕ через SIM карту

Для того чтоб ввести параметры соединение и вести APN надо войти в меню Hacтройки нажав <mark>кнопку 5</mark> и со стрелкой вверх 18 пункт Telium manager и нажимаем кнопку бело-чёрную Control panel --- Terminal settings ---Comm mos --- Mobile Networks --- Parameters --- Slot1 --- APN -ENTER APN: xlgprs.net Далее все поля оставляем пустыми и терминал перезагружаем нажав кнопку { . и Желтый}

### 2. ЗАГРУЗКА ПАРАМЕТРОВ

На терминал нажимаем кнопку 5 выходит, меню Настройки,

|           | Настройки |
|-----------|-----------|
| 0-Пин-пад |           |
| 1-Дата    |           |
| 2-Время   |           |
| 3-Сеть    |           |

# далее со стрелкой вниз –выбираем <mark>6 – Сессия TMS</mark>

| Настройки       |                       |  |
|-----------------|-----------------------|--|
| 4-Точки доступа |                       |  |
| 5-Debug         | and the second second |  |
| 8-Ceccum TMS    |                       |  |
| 7-Переменные    | Sec. 1                |  |

## Нажимаем Enter

## Выбираем <mark>3- TELIUM NET</mark>

| Загрузка     |   |
|--------------|---|
| 0-DEFAULT    | 1 |
| 1-COM PORT   |   |
| 2-ETHERNET   |   |
| 3-TELIUM NET |   |

# Вводим IP адрес:

## <mark>217.029.126.132</mark>

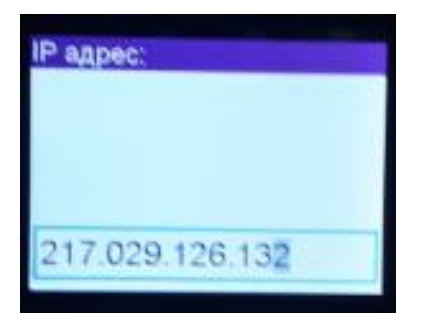

## Вводим Порт:

# <mark>5100</mark>

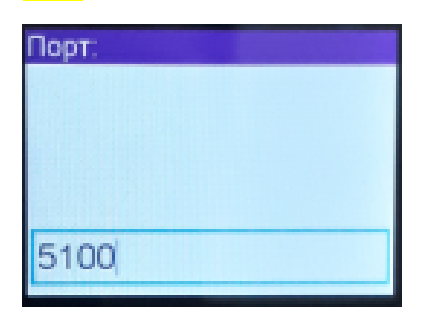

Использовать SSL: Выбираем <mark>О-Нет</mark>

| Henow, SSL7 |                |  |
|-------------|----------------|--|
| 0-Het       |                |  |
| 1-TLSv1.2   | and the second |  |
| 2-TLSv1.1   |                |  |
| 3-881v3     |                |  |

### Использовать SN : Выбираем 1-Нет

| Venonauuma SN? |    |   |    |    |
|----------------|----|---|----|----|
| 0-Да           |    |   |    |    |
| 1-Hot          |    |   |    |    |
|                | 34 |   |    | 22 |
|                |    |   |    | -3 |
| C LOL L        | 11 | - | 11 |    |

TMS ID: набираем 12-значную цифру (которую вы можете получить из вашего АБС) нажимаем Enter

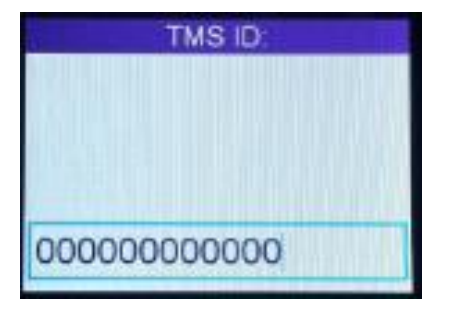

Дальше терминал загружает параметры с хоста и перезагружается.

## 3. ЗАГРУЗКА КЛЮЧЕЙ

На терминал нажимаем <mark>кнопку 5</mark> — спрашивает пароль для входа в меню Настройки

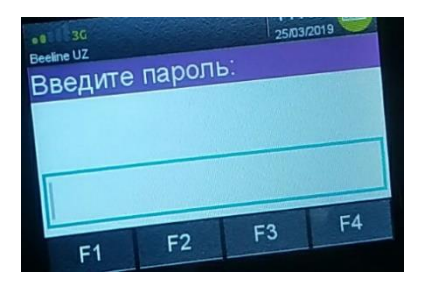

Вводим пароль: 1015143

выбираем <mark>0 – Пин-пад</mark>

|           | Настройки: |
|-----------|------------|
| 0-Пин-пад |            |
| 1-Дата    |            |
| 2-Время   |            |
| 3-Сеть    | Des sa     |

# Дальше выбираем <mark>0 – Платежные ключи</mark>

| Пин-пад:          |  |
|-------------------|--|
| 0-Платежные ключи |  |
| 1-SSL ключи       |  |
| 2-Ключи HRS       |  |
| 3-СО ключей       |  |
|                   |  |

## Дальше выбираем <mark>0 – Запрос ключей</mark>

| Платежные ключи     |  |
|---------------------|--|
| 0-Запрос ключей     |  |
| 1-Ввод ключей       |  |
| 2-Удалить ключ      |  |
| 3-Очистить комплект |  |

После запроса ключей

На экране будет спрашивать ВСЕ <mark>ТЕРМИНАЛЫ</mark> ДА или <mark>НЕТ</mark>

Выбираем ДА и дальше терминал соединится с хостом и загрузит ключи.

Терминал полностью готов к работе.